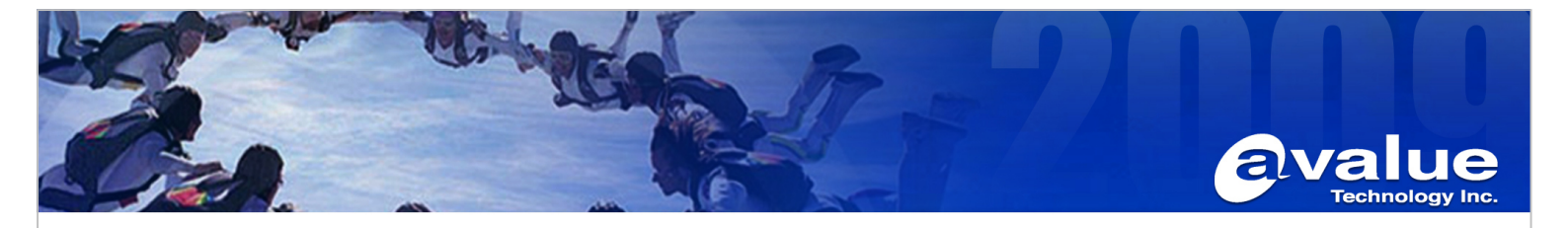

| FAQ / | Application | Note |
|-------|-------------|------|
|-------|-------------|------|

| Subject : How to install and update NFC driver on | VNS             |
|---------------------------------------------------|-----------------|
| FAQ Document No: S19003                           | Date:2019/02/13 |
| Model Name: VNS                                   | Rev. A1         |
| Category: ☐General ☐H/W ■S/W ☐Others, <u>Wi</u>   | ndows 10        |
| Purpose:                                          |                 |
| Install and undate NEC driven on MAC              |                 |

Install and update NFC driver on VNS.

### Step:

1. Install NFC driver by use Command Prompt (Admin) as below.

| Image: Image: Image |                                                                                                    |                                                                                                    |                                                   |                                                         | - 0                                | ×<br>~ (?) |
|----------------------------------------------------------------------------------------------------|----------------------------------------------------------------------------------------------------|----------------------------------------------------------------------------------------------------|---------------------------------------------------|---------------------------------------------------------|------------------------------------|------------|
| ← → ✓ ↑ 📙 C:\Users\RiPAC-10P1-DEV\Desktop\NF0                                                                                                    |                                                                                                    | ~                                                                                                    | Ū                                                 | Search NFC                                              |                                    | Q          |
| <ul> <li>✓ Quick access</li> <li>✓ Desktop</li> <li>✓ Downloads</li> <li>✓ Documents</li> <li>✓ Pictures</li> <li>✓ This PC</li> </ul>                                                                                                    | Name<br>driver_binaries<br>NXP SPB Package 8.0.1.0 WHCK<br>pdbs<br>mup<br>release_note_NPC100_SPB.pdf<br>\$\$ setup | Date modified<br>2/13/2019 2:21 PM<br>12/28/2015 6:12 PM<br>2/13/2019 2:21 PM<br>3/20/2015 3:59 PM<br>3/20/2015 3:59 PM<br>3/20/2015 3:59 PM | Type<br>File<br>File<br>File<br>XMI<br>PDF<br>App | e<br>folder<br>folder<br>. Document<br>File<br>lication | Size<br>5 KE<br>599 KE<br>6,676 KE |            |
| Administrator: Command Prompt<br>Microsoft Windows [Version 10.0.143<br>(c) 2016 Microsoft Corporation. All<br>C:\Windows\system32>cd C:\Users\RiP<br>C:\Users\RiPAC-10P1-DEV\Desktop\NFC                                                                                                    | 93]<br>rights reserved.<br>AC-10P1-DEV\Desktop\NFC<br>>setup /pcsc                                                  |                                                                                                    |                                                   | -                                                       |                                    | ×          |

### Avalue Technology Inc.

www.avalue.com.tw sales@avalue.com.tw Tel:+886-2-8226-2345 Fax:+886-2-8226-2777 Avalue USA sales@avalue-usa.com Tel : +1-732-414-6500 Fax : +1-732-414-6501 Avalue Japan sales.japan@avalue.co.jp Tel : +81-3-5807-2321 Fax : +81-3-5807-2322 Avalue China sales.china@avalue.com.cn Tel:+86-21-5169-3609 Fax:+86-21-5445-3266

7F, 228, Lian-cheng Road, Zhonghe Dist., New Taipei City 235, Taiwan

Avalue Europe sales@avalue-technology.com Tel:+45-7025-0310 Fax:+45-7027-2310

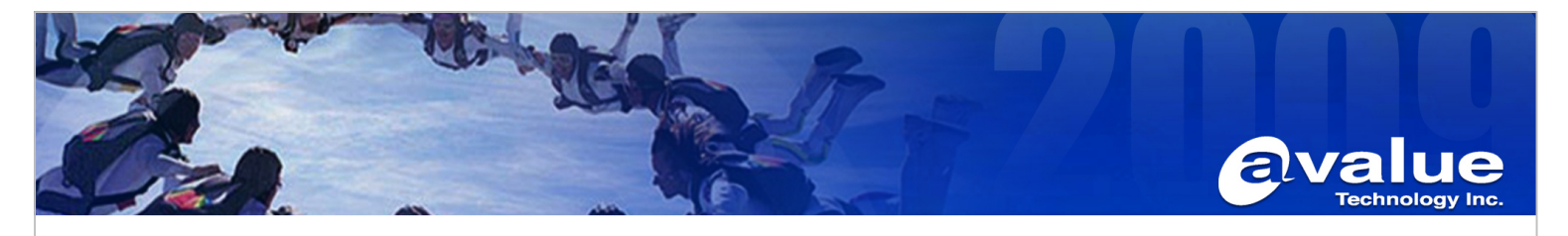

| Installer L                                                                                                    | anguage                                                                                                    |                                                                                                    | ×                                                                                                    |                                                      |
|----------------------------------------------------------------------------------------------------|----------------------------------------------------------------------------------------------------|----------------------------------------------------------------------------------------------------|----------------------------------------------------------------------------------------------------|------------------------------------------------------|
| NP                                                                                                    | Please select a                                                                                                    | a language.                                                                                                    |                                                                                                    |                                                      |
|                                                                                                    | English                                                                                                    | OK                                                                                                    | ∽<br>Cancel                                                                                                    |                                                      |
|                                                                                                    |                                                                                                    |                                                                                                    |                                                                                                    |                                                      |
| NP NXPProximityInstalle                                                                                                    | r Setup                                                                                                    |                                                                                                    | _                                                                                                    | NP                                                   |
|                                                                                                    |                                                                                                    |                                                                                                    |                                                                                                    |                                                      |
| "Agreement") is a 1<br>entity (" <u>Licensee</u> ") a<br>and Licensee are occas<br>collectively as the " <u>Pr</u><br>(defined below). B<br>AGREEMENT OR<br>MATERIALS, LICEN<br>OF THIS AGREEM<br>TERMS_AND_CON | egal and binding agre<br>and the NXP contrac-<br>sionally referred to in intries. This Agreems<br>Y LICENSEE INDI<br>BY LICENSEE INSI<br>VSEE AGREES TO A<br>ENT. IF YOU (LI<br>IDITIONS_DO_NO | ement between you,<br>ing entity identified<br>this Agreement indiv<br>int governs the use o<br>CATING ITS ACC<br>TALLING OR US<br>LL OF THE TERM<br>CENSEE) DO NOT<br>T INSTALL. OR 1 | , either an individual<br>below (" <u>NXP</u> "). N<br>idually as a " <u>Party</u> "<br>if the Licensed Mater<br>CEPTANCE OF TH<br>ING THE LICENS<br>IS AND CONDITIO<br>I AGREE TO THE<br>USE THE LICENS | or<br>XP<br>and<br>ials<br>ED<br>NS<br>SE<br>FD<br>V |
|                                                                                                    |                                                                                                    |                                                                                                    | I Agree C                                                                                                    | ancel                                                |
|                                                                                                    |                                                                                                    |                                                                                                    |                                                                                                    |                                                      |
| NXPProximityInstalle                                                                                                    | er Setup                                                                                                    |                                                                                                    | - 0                                                                                                    | ×                                                    |
|                                                                                                    |                                                                                                    |                                                                                                    |                                                                                                    | NP                                                   |
| Setup will install NXPPro<br>click Browse and select                                                                                                    | oximityInstaller in the<br>another folder. Click I                                                                                                    | following folder. To ir<br>nstall to start the ins                                                                                                    | nstall in a different fo<br>stallation.                                                                                                    | lder,                                                |
| Destination Folder                                                                                                    |                                                                                                    |                                                                                                    |                                                                                                    |                                                      |
| C:\Program Files\                                                                                                    | IXPProximityInstaller                                                                                                    |                                                                                                    | Browse                                                                                                    |                                                      |
| Space required: 9.5MB<br>Space available: 18.2G                                                                                                    | В                                                                                                    |                                                                                                    |                                                                                                    |                                                      |
| NXP Semiconductors ——                                                                                                    |                                                                                                    |                                                                                                    |                                                                                                    |                                                      |
|                                                                                                    |                                                                                                    |                                                                                                    |                                                                                                    | 1                                                    |

### Avalue Technology Inc.

 www.avalue.com.tw
 Avalue USA

 sales@avalue.com.tw
 sales@avalue-usa.com

 Tel:+886-2-8226-2345
 Tel:+1-732-414-6500

 Fax:+886-2-8226-2777
 Fax:+1-732-414-6501

Avalue Japan sales.japan@avalue.co.jp Tel : +81-3-5807-2321 Fax : +81-3-5807-2322 Avalue China sales.china@avalue.com.cn Tel : +86-21-5169-3609 Fax : +86-21-5445-3266

7F, 228, Lian-cheng Road, Zhonghe Dist., New Taipei City 235, Taiwan

Avalue Europe sales@avalue-technology.com Tel:+45-7025-0310 Fax:+45-7027-2310

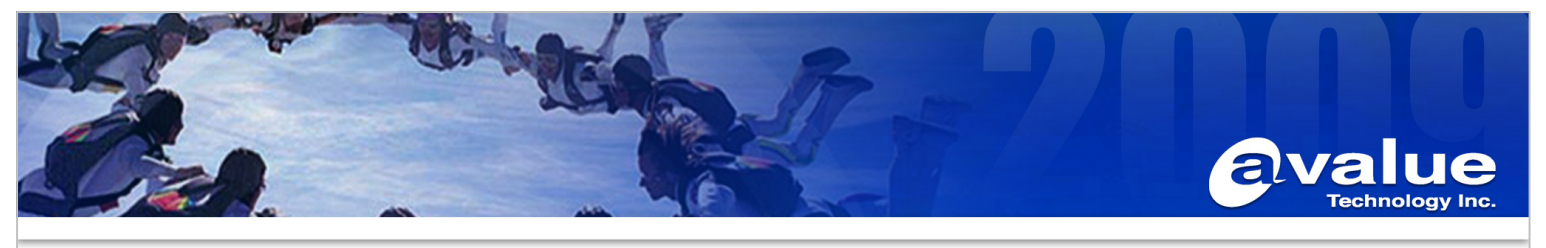

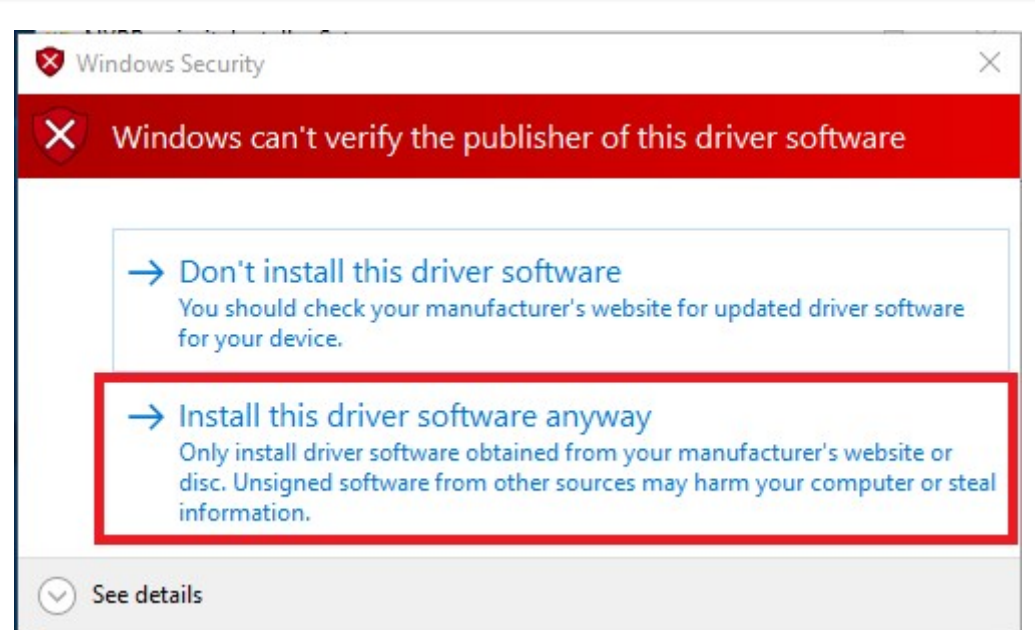

| NXPProximityInstaller Setup | - 🗆 X               |
|-----------------------------|---------------------|
|                             | NP                  |
| Completed                   |                     |
| Show details                |                     |
|                             |                     |
|                             |                     |
|                             |                     |
| NXP Semiconductors          | < Back Close Cancel |

#### Avalue Technology Inc.

7F, 228, Lian-cheng Road, Zhonghe Dist., New Taipei City 235, Taiwan

 www.avalue.com.tw
 Avalue USA
 Avalue Japan

 sales@avalue.com.tw
 sales@avalue-usa.com
 sales.japan@avalue.co.jp

 Tel : +886-2-8226-2345
 Tel : +1-732-414-6500
 Tel : +81-3-5807-2321

 Fax : +886-2-8226-2777
 Fax : +1-732-414-6501
 Fax : +81-3-5807-2322

Avalue China sales.china@avalue.com.cn Tel:+86-21-5169-3609 Fax:+86-21-5445-3266 Avalue Europe sales@avalue-technology.com Tel:+45-7025-0310 Fax:+45-7027-2310

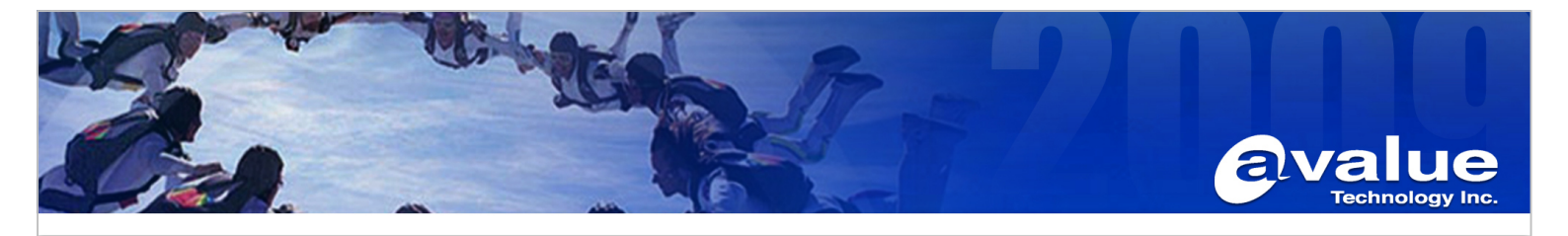

 After install NFC driver, Device Manager will see NXP NearFieldProximity Provider and NXP's ProximityBased Smartcard Reader.

| 📇 Device Manager                      |  | $\times$ |
|---------------------------------------|--|----------|
| File Action View Help                 |  |          |
| 🔶 🤿   📰   😰 🗊   💭                     |  |          |
| V 🗄 DESKTOP-H21MO7V                   |  |          |
| > 📫 Audio inputs and outputs          |  |          |
| > 🗃 Batteries                         |  |          |
| > 🚯 Bluetooth                         |  |          |
| > 💻 Computer                          |  |          |
| > 👝 Disk drives                       |  |          |
| > 🚃 Display adapters                  |  |          |
| > 🎽 Firmware                          |  |          |
| > 🛺 Human Interface Devices           |  |          |
| > 📷 Imaging devices                   |  |          |
| > 🧱 Keyboards                         |  |          |
| > III Mice and other pointing devices |  |          |
| > 🛄 Monitors                          |  |          |
| > 🚽 Network adapters                  |  |          |
| > Portable Devices                    |  |          |
| > 💭 Ports (COM & LPT)                 |  |          |
| > 🚍 Print queues                      |  |          |
| Processors                            |  |          |
| Proximity devices                     |  |          |
| NXP NearFieldProximity Provider       |  |          |
| > III SD host adapters                |  |          |
| ✓ Smart card readers                  |  |          |
| NXP's ProximityBased SmartCard Reader |  |          |
| > Software devices                    |  |          |
| Sound, video and game controllers     |  |          |
| > 🍇 Storage controllers               |  |          |
| > 🛅 System devices                    |  |          |
| > Universal Serial Bus controllers    |  |          |
|                                       |  |          |
|                                       |  |          |

### Avalue Technology Inc.

www.avalue.com.tw sales@avalue.com.tw Tel : +886-2-8226-2345 Fax : +886-2-8226-2777 Avalue Japan sales.japan@avalue.co.jp Tel : +81-3-5807-2321 Fax : +81-3-5807-2322 Avalue China sales.china@avalue.com.cn Tel:+86-21-5169-3609 Fax:+86-21-5445-3266

7F, 228, Lian-cheng Road, Zhonghe Dist., New Taipei City 235, Taiwan

Avalue Europe sales@avalue-technology.com Tel : +45-7025-0310 Fax : +45-7027-2310

|                                                                                                    | Echnology Inc.                                                                                                    |
|----------------------------------------------------------------------------------------------------|----------------------------------------------------------------------------------------------------|
| 3. Double click NXP NearFieldProximity Provider and N≯                                                                                                    | (P's ProximityBased Smartcard Reader to Update Driver.                                                                                                    |
| NXP NearFieldProximity Provider Properties                                                                                                    | NXP's ProximityBased SmartCard Reader Properties X                                                                                                    |
| General Driver Details Events Resources Power Management                                                                                                    | General Driver Details Events                                                                                                    |
| NXP NearFieldProximity Provider                                                                                                    | NXP's ProximityBased SmartCard Reader                                                                                                    |
| Driver Provider: NXP Semiconductors                                                                                                    | Driver Provider: NXP Semiconductors Inc.                                                                                                    |
| Driver Date: 3/19/2015                                                                                                    | Driver Date: 12/11/2014                                                                                                    |
| Driver Version: 8.0.1.0                                                                                                    | Driver Version: 1.0.4.38<br>Digital Signer: Microsoft Windows Hardware Compatibility                                                                                                    |
| Digital signer. Not digitally signed                                                                                                    | Publisher                                                                                                    |
| Driver Details To view details about the driver files.                                                                                                    | Driver Details To view details about the driver files.                                                                                                    |
| Update Driver To update the driver software for this device.                                                                                                    | Update Driver To update the driver software for this device.                                                                                                    |
| Roll Back Driver If the device fails after updating the driver, roll back to the previously installed driver.                                                                                                    | Roll Back Driver If the device fails after updating the driver, roll back to the previously installed driver.                                                                                                    |
| Disable Disables the selected device.                                                                                                    | Disable Disables the selected device.                                                                                                    |
| Uninstall To uninstall the driver (Advanced).                                                                                                    | Uninstall To uninstall the driver (Advanced).                                                                                                    |
| OK Cancel                                                                                                    | OK Cancel                                                                                                    |
| <ul> <li>4. Connecting network and select Search automatically f</li> <li>← ■ Update Driver Software - NXP NearFieldProxin<br/>How do you want to search for driver</li> <li>→ Search automatically for updated<br/>Windows will search your computer and th<br/>for your device, unless you've disabled this<br/>settings.</li> <li>→ Browse my computer for driver s<br/>Locate and install driver software manually.</li> </ul> | For updated driver software.         nity Provider         software?         I driver software         e Internet for the latest driver software         feature in your device installation                                                                                         |
|                                                                                                    | Cancel                                                                                                    |
| Avalue Technology Inc.                                                                                                    | 7F, 228, Lian-cheng Road, Zhonghe Dist., New Taipei City 235, Taiwan                                                                                                    |
| www.avalue.com.tw         Avalue USA         Avalue Japan           sales@avalue.com.tw         sales@avalue-usa.com         sales.japan@ava           Tel : +886-2-8226-2345         Tel : +1-732-414-6500         Tel : +81-3-5807           Fax : +886-2-8226-2777         Fax : +1-732-414-6501         Fax : +81-3-5807                                                                                                    | Avalue China         Avalue Europe           alue.co.jp         sales.china@avalue.com.cn         sales@avalue-technology.com           -2321         Tel : +86-21-5169-3609         Tel : +45-7025-0310           7-2322         Fax : +86-21-5445-3266         Fax : +45-7027-2310 |
| www.aval                                                                                                    | lue.com.tw                                                                                                    |

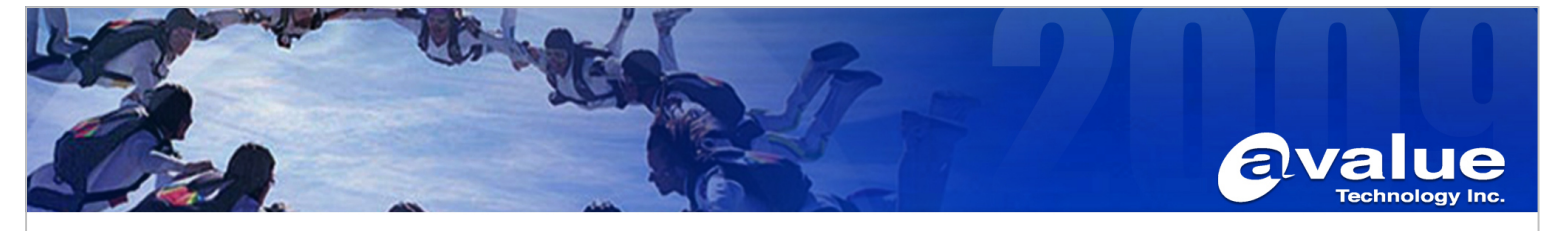

| P NearFieldProximity            | Provider Properties                                                                     | × NXP's Pr     | oximityBased Sn                 | nartCard Reader Properties                                                                   |
|---------------------------------|-----------------------------------------------------------------------------------------|----------------|---------------------------------|----------------------------------------------------------------------------------------------|
| neral Driver Details            | Events Resources Power Manager                                                          | General        | Driver Details                  | Events                                                                                       |
| NXP NearField                   | Proximity Provider                                                                      | -              | NXP's Proximity                 | Based SmartCard Reader                                                                       |
| Driver Provider:                | NXP Semiconductors                                                                      |                | Driver Provider:                | NXP Semiconductors Inc.                                                                      |
| Driver Date:<br>Driver Version: | 9/16/2016<br>10.0.7.0                                                                   |                | Driver Date:<br>Driver Version: | 5/17/2016<br>1.0.4.42                                                                        |
| Digital Signer:                 | Microsoft Windows Hardware Compa<br>Publisher                                           | atibility      | Digital Signer:                 | Microsoft Windows Hardware Compatibility<br>Publisher                                        |
| Driver Details                  | View details about the installed driver fil                                             | les. Dri       | ver Details                     | View details about the installed driver files.                                               |
| Update Driver                   | Update the driver for this device.                                                      | Up             | date Driver                     | Update the driver for this device.                                                           |
| Roll Back Driver                | If the device fails after updating the driv<br>back to the previously installed driver. | ver, roll Roll | Back Driver                     | If the device fails after updating the driver, roll back to the previously installed driver. |
| Disable Device                  | Disable the device.                                                                     | Disa           | able Device                     | Disable the device.                                                                          |
| Uninstall Device                | Uninstall the device from the system (A                                                 | dvanced).      | stall Device                    | Uninstall the device from the system (Advanced                                               |

#### Avalue Technology Inc.

www.avalue.com.tw sales@avalue.com.tw Tel : +886-2-8226-2345 Fax : +886-2-8226-2777 Avalue Japan sales.japan@avalue.co.jp Tel : +81-3-5807-2321 Fax : +81-3-5807-2322

Tel: +86-21-5169-3609 Fax : +86-21-5445-3266

Avalue Europe sales@avalue-technology.com Tel : +45-7025-0310 Fax : +45-7027-2310

# www.avalue.com.tw

Avalue China sales.china@avalue.com.cn

7F, 228, Lian-cheng Road, Zhonghe Dist., New Taipei City 235, Taiwan